### **On-Report**

The **On-Report** option is accessible from both the **Menu Bar** and a **Widget**.

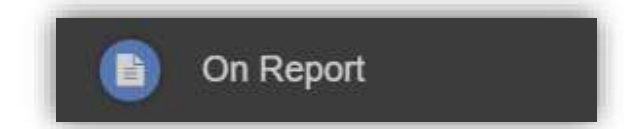

The **On Report** information is displayed on the **On Report Widget**.

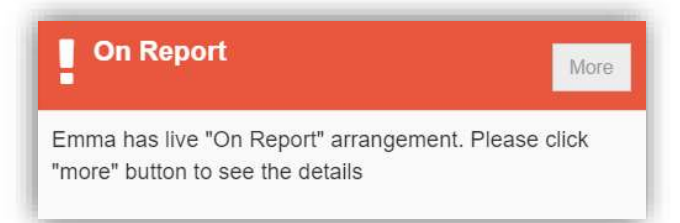

Click on the More button to open the On Report page, all entries made by the Staff will be displayed here.

| On Repo                             | ort                          |                                 |                            |                     |                 | YOU ARE HE       | RE: 🏶 Dashboard > On Repo |
|-------------------------------------|------------------------------|---------------------------------|----------------------------|---------------------|-----------------|------------------|---------------------------|
| Live On Report fr<br>Additional Com | rom 10/02/2020<br>ment Needs | to 28/02/202<br>s to think of ( | 20 (15 days) - R<br>others | eason: Behaviour    |                 |                  | *                         |
| Date                                | Period                       | Class                           | Subject                    | Teacher             | Teacher Comment | Behaviour Rating | Signed By                 |
| 17/02/2020                          | AM                           | 10A                             |                            | Ms C A.PrefLastName | Good work       | ****             | Mrs J Janice              |

## **Parental Consent**

The Parental Consent option is accessible only from the Menu Bar.

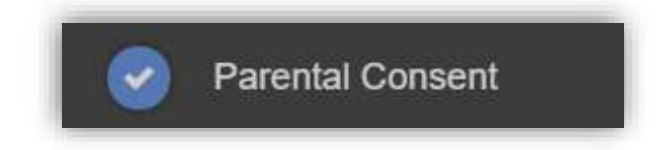

It displays the **Parental Consent** options for the **Student**. Tick the radio buttons to give or not to give **Consent** for information or images of the **Student** to be used within each of the options.

| Parental Consent |                     |                              |
|------------------|---------------------|------------------------------|
|                  | YES, I give consent | NO, I do not give<br>consent |
| School Displays  |                     |                              |
| School Displays  | 0                   | 0                            |
| School Magazine  |                     |                              |
| School Magazine  | 0                   | 0                            |
| School Website   |                     |                              |
| School Website   | 0                   | 0                            |
|                  |                     |                              |

29

### **Parents Evening**

The Parents Evening option is accessible only from the Menu Bar.

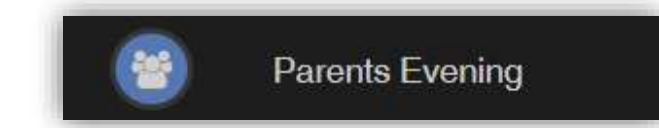

The **Parents Evening** option displays the information about any upcoming **Parents Evening** that the **Student** being viewed is associated with.

| arents Evening: | 10 Parents evr +       |                                    |                                  |                       |                    |  |
|-----------------|------------------------|------------------------------------|----------------------------------|-----------------------|--------------------|--|
|                 |                        | Da                                 | te: 27 February 2020, 00:00      |                       |                    |  |
|                 |                        | Booking w                          | ill close on 26 February 2020, i | 00:00                 |                    |  |
|                 |                        | Арро                               | Dintments that need booki        | ing                   |                    |  |
|                 | Mr C Tailor 🖂<br>Drama | Mr A Obenguye 🖂<br>Science Combi 1 | Mr J Marshall Mathematics        | Mrs J Janice 🖂<br>ICT | Mr P Oddie 🖂<br>PE |  |
|                 | Mr S Mehmet 🖂<br>RE    | Mr S Williams 🖂<br>Art             |                                  |                       |                    |  |
|                 |                        | Annointme                          | ats that have already bee        | n booked              |                    |  |
|                 |                        | Appointme                          | no marmaro anoday boo            | ii booned             |                    |  |

Along with the date of the **Parents Evening** a list of appointments that need to be booked and a closing date for making bookings will be displayed. If the option to contact teaching staff is available an **Envelope** icon will display to the right of the **Teacher** name. Click on the **Envelope** icon to send a message to that **Teacher**.

| no anything you need to say? | VOLLARE HERE # Destablished > Indone                            |
|------------------------------|-----------------------------------------------------------------|
| sage                         |                                                                 |
| Cancol                       |                                                                 |
| Mr S Mehroet                 |                                                                 |
|                              |                                                                 |
| Write your message here      |                                                                 |
|                              |                                                                 |
|                              |                                                                 |
|                              | 4                                                               |
|                              | sogo Count Se Matricet Mit S Matricet Vitte your message hare . |

Click on a **Teacher/Subject** to book an appointment time, slots that are not available will be blocked out. Click on the **Book** option and that appointment will be booked.

| ime slots l | for Mr P Oddie |      | 3 |
|-------------|----------------|------|---|
| 15:00       | Available      | Book |   |
| 15:05       | Available      | Book |   |
| 15:10       | Not Available  |      |   |
| 15:15       | Available      | Book |   |
| 15:20       | Available      | Book |   |
| 15:25       | Not Available  |      |   |
| 15:30       | Available      | Book |   |
| 15:35       | Available      | Book |   |
| 15:40       | Available      | Book |   |
| 15:45       | Available      | Book |   |
| 15:50       | Available      | Book |   |
| 15:55       | Available      | Book |   |
| 16:00       | Available      | Book |   |
| 16:05       | Available      | Book |   |
| 16:10       | Available      | Book |   |
| 16:15       | Available      | Book |   |
| 16:20       | Available      | Book |   |
| 16:25       | Available      | Book |   |
| 16:30       | Available      | Book |   |
| 16:35       | Available      | Book |   |
| 16:40       | Available      | Book |   |

The **Teacher/Subject** will be removed from the **Appointments** that need booking section and will display as **Appointments that have been booked**, with the details and time.

| Parents Evening: Y | 10 Parents eve            |                       |                                       |              |                 |   |
|--------------------|---------------------------|-----------------------|---------------------------------------|--------------|-----------------|---|
|                    |                           | Dat<br>Booking wi     | te: 27 February 2020, 00:00           | 0. 00:00     |                 |   |
|                    |                           | Appoir                | ntments that need book                | sing         |                 |   |
|                    | Mr C Tailor 🖂             | Mr A Obenguye 🖂       | Mrs J Janice 🖂                        | Mr P Oddie 🖂 | Mr S Williams 🖂 |   |
|                    |                           |                       |                                       |              |                 |   |
|                    |                           |                       |                                       |              |                 |   |
|                    |                           | Appointments          | that have already been                | booked 🖴     |                 |   |
|                    |                           | Appointments          | that have already been                | booked 🖨     |                 | c |
| Time: 15:10        | Teacher: <b>Mr S Mehn</b> | Appointments<br>net S | that have already been                | booked 🖨     | ult Location    | з |
| Time: <b>15:10</b> | Teacher: <b>Mr S Mehn</b> | Appointments<br>net S | that have already been<br>Subject: RE | booked 🖨     | ult Location    | • |

Appointments can be changed by clicking on the X to the right of the booked appointment, this will remove the appointment and return it to the **Appointments that need booking** section. At any time a list of booked appointments can be printed by clicking on the **Printer** icon.

Note: this option is only available if the school have the Diary module.

#### **PayPoint**

The **PayPoint** option is accessible only as a **Widget**.

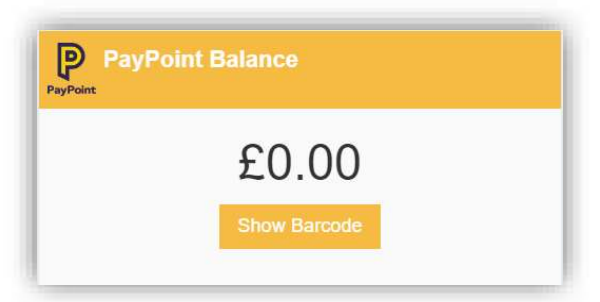

The **Widget** displays the current **PayPoint Balance**, clicking on the **Show Barcode** button will display the **Barcode** allowing this option to be setup and used by **PayPoint Users**.

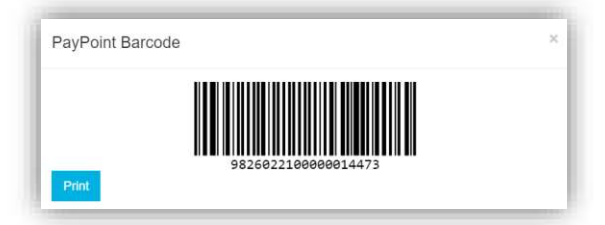

#### Reports

The **Reports** option is accessible from both the **Menu Bar** and a **Widget**.

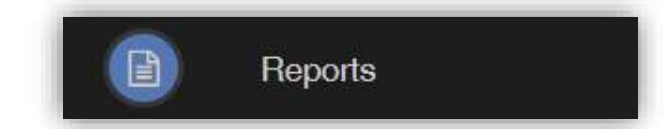

The Widget will display the last 5 reports or letters that have been published by the school.

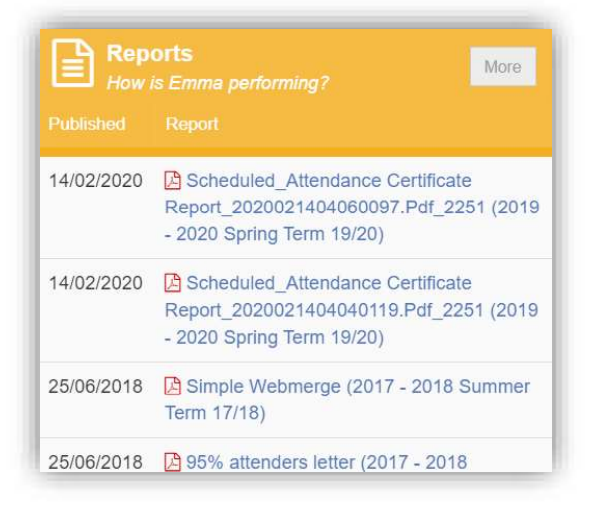

Click on the More button to open the Report page, which will list all Reports available.

| Repo       | rts How is Emma performing?                                                                             |   |   |                                                                                     |                                                                                        |                       |                                                                |                      |                                    |                              |                                     | YOU    | J ARE                      | HERE                | E: 🏶 Dashl                           | oard > |
|------------|----------------------------------------------------------------------------------------------------|---|---|-------------------------------------------------------------------------------------|----------------------------------------------------------------------------------------|-----------------------|----------------------------------------------------------------|----------------------|------------------------------------|------------------------------|-------------------------------------|--------|----------------------------|---------------------|--------------------------------------|--------|
| Reports    |                                                                                                    |   |   | Preview                                                                             |                                                                                        |                       |                                                                |                      |                                    |                              |                                     |        |                            |                     |                                      |        |
| 14/02/2020 | Scheduled_Attendance Certificate<br>Report_2020021404060097.Pdf_2251 (2019 - 2020<br>Spring Term 19/20) | ۲ |   | Previous Next                                                                       | Page: 1 of 1                                                                           |                       |                                                                |                      |                                    |                              |                                     |        |                            |                     | <u>.</u>                             |        |
| 14/02/2020 | Scheduled_Attendance Certificate<br>Report_2020021404040119.Pdf_2251 (2019 - 2020<br>Spring Term 19/20) | ۲ | Ø | Attendance Co<br>Academic Year: 2<br>Admission No: 5<br>Student: 6                  | ertificate Report                                                                      |                       |                                                                | Tutor Gr             | Bromi<br>oup:                      | com Help<br>10A (1<br>24.00/ | 0)<br>2004                          | econd  | ary Sch                    | hool                | ALL CONTRACTOR                       |        |
| 25/06/2018 | Simple Webmerge (2017 - 2018 Summer Term<br>17/18)                                                      | ۲ |   | Home Tel No: 0<br>1 Acer Road Biggin H                                              | i7000711678<br>till Westerham TN16 3SP                                                 | At                    | tendance                                                       | Contact<br>Contact   | Tel No<br>Abse                     | Mrs M<br>c: 07000<br>ents    | Haddon<br>711492                    |        |                            |                     |                                      |        |
| 25/06/2018 | 95% attenders letter (2017 - 2018 Summer Term<br>17/18)                                                 | ۲ |   | WB<br>06/01/2020<br>13/01/2020<br>20/01/2020<br>27/01/2020                          | M Tu W Th F                                                                            | Pos<br>32<br>32<br>33 | Present(%)<br>32 100.00<br>32 100.00<br>32 100.00<br>33 100.00 | Auth(<br>0<br>0<br>0 | %)<br>0.00<br>0.00<br>0.00<br>0.00 | Unauth.<br>0<br>0<br>0       | (%)<br>0.00<br>0.00<br>0.00<br>0.00 | EA(    | %)<br>0.00<br>0.00<br>0.00 | Cate<br>0<br>0<br>0 | e(%)<br>0.00<br>0.00<br>0.00<br>0.00 |        |
| 25/06/2018 | Poor Attenders (2017 - 2018 Summer Term 17/18)                                                          | ۲ |   | 03/02/2020<br>10/02/2020                                                            | / I / / / / I I / / / / / / / / / / / /                                                | 33<br>33<br>195       | 23 69.70<br>33 100.00<br>185 94.87                             | 10<br>0<br>10        | 30.30<br>0.00<br>5.13              | 0                            | 0.00<br>0.00<br>0.00                | 0000   | 0.00<br>0.00<br>0.00       | 0<br>1<br>1         | 0.00<br>3.03<br>0.51                 |        |
| 04/06/2018 | Yr8 Spring Report (2017 - 2018 Summer Term<br>17/18)                                                    | ۲ | Ø | The above statement is<br>inclusive<br>Head of School Mr S L<br>Bromcom Helpdesk Se | s an accurate report detailin<br>ewin<br>icondary School<br>schole Road, Bromley Londo | ig the a              | ttendance of EN                                                | IMA ADE              | SIYAI                              | N for the p                  | eriod 06                            | NO1/20 | 20 to 14                   | 4/02/20             | 20                                   |        |
| 13/03/2018 | Poor Attenders (2017 - 2018 Spring Term 17/18)                                                          | ۲ |   | Academic Code Key                                                                   | soare rioad promiey Londo                                                              | Nome e                | ession                                                         |                      |                                    |                              | reserv                              |        |                            |                     |                                      |        |

Click on the **Report** name to download it, the format of the **Report** will be displayed to the right. Click on the **Eye** icon to see a **Preview** of the **Report** on the right side of the page.

32

# **School Shop**

The School Shop option is accessible only from the Menu Bar.

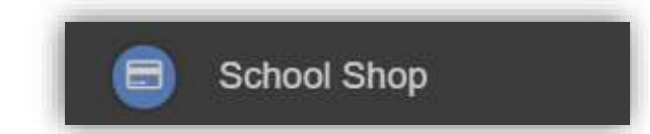

This is an **Online School Shop** and will display the items the school currently have available for you to purchase, what appears on this page is determined by the school, so the following information is just an example.

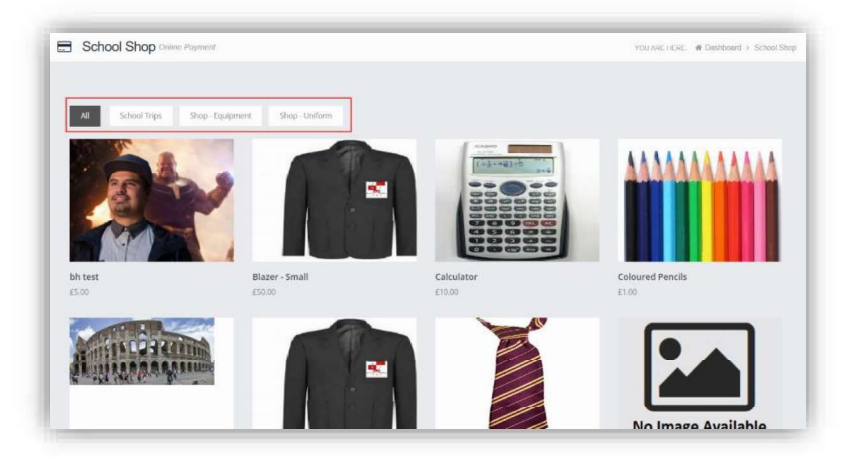

The school have the option to create **Categories**, here we have created **School Trips**, **Shop** – **Equipment** and **Shop**-**Uniform**. Clicking on either of these buttons will display just those items or click on **All** to display everything available.

To find out more about an item simply mouse over and click on the **More Info** button, this will display the information the school have created for the item.

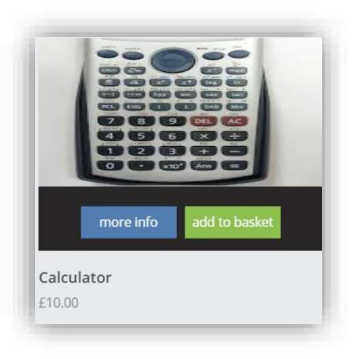

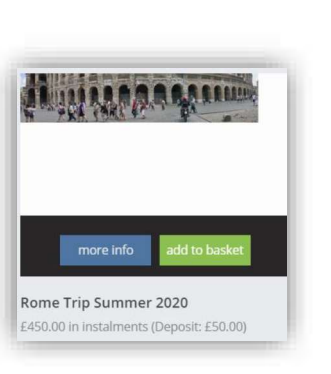

| Calculator Det | ails                                  |  |
|----------------|---------------------------------------|--|
| Category       | Shop - Equipment                      |  |
| Description    | Calculator                            |  |
| Price          | 10.00 in instalments (Deposit: £0.00) |  |

| Category    | School Trips                              |                        |            |  |  |  |  |  |
|-------------|-------------------------------------------|------------------------|------------|--|--|--|--|--|
| Description | Trip to Rome July 2                       | Trip to Rome July 2020 |            |  |  |  |  |  |
| Price       | 450.00 in instalme                        | nts (Deposit: £50.00)  |            |  |  |  |  |  |
| Instalments | There are 4 instalments for this product. |                        |            |  |  |  |  |  |
|             | Item                                      | Amount                 | Due Date   |  |  |  |  |  |
|             | Deposit                                   | £50.00                 | 28/02/2020 |  |  |  |  |  |
|             | Instalment 1                              | £100.00                | 31/03/2020 |  |  |  |  |  |
|             | Instalment 2                              | £100.00                | 30/04/2020 |  |  |  |  |  |
|             | Instalment 3                              | £100.00                | 29/05/2020 |  |  |  |  |  |
|             | Instalment 4                              | £100.00                | 30/06/2020 |  |  |  |  |  |

If you want to purchase an item it is just like any Online Shopping page, just click on the **Add to Basket** button on the item/s you wish to buy. If the item to be purchased has the option for payment by **Instalments** you will be asked at this point how you want to pay this. Click on the **Add Deposit to Basket** or the **Add Full Amount to Basket** button.

| Rome Trip Summer 2020                          | ×                                |
|------------------------------------------------|----------------------------------|
| Would you like to pay deposit only or full amo | unt ?                            |
| Cancel Add Deposit to                          | Basket Add Full Amount to Basket |

The **Shopping Basket** icon will show the number of items in the **Basket**, click on the **Basket** icon to display the items in it.

|                           |                                       |        |        | 7 | 2 |
|---------------------------|---------------------------------------|--------|--------|---|---|
|                           | Shopping B                            | laskel | l      |   |   |
|                           | Calculator<br>(Adesiyan<br>Emma)      | x1     | £10.00 | × | 4 |
| Contraction of the second | Rome Trip<br>Summer 2020<br>(Deposit) | x1     | £50.00 | × |   |

To remove items click on the **X** to the right of the item, to continue and make the **Purchase** click on the green **Checkout** button at the bottom. The Items will be displayed again along with the **Student** name, if buying for siblings both names will be displayed.

| Shoppir      | ng Basket Your shopping basket  | YOU AF       | REHERE: 🏘 Dashboa | ard > Shopping Bask |
|--------------|---------------------------------|--------------|-------------------|---------------------|
| Continue Sho | pping Clear Basket Checkout     |              |                   |                     |
| Shopping E   | Basket                          |              |                   |                     |
|              | Item Name                       | Quantity     | Price             | Action              |
|              | Calculator (Adesiyan Emma)      | 1            | £10.00            | Remove              |
|              | Rome Trip Summer 2020 (Deposit) | 1            | £50.00            | Remove              |
|              |                                 | Total Price: | £60.00            |                     |

To continue shopping click on the **Continue Shopping** button, to clear the **Basket** and start again click on the **Clear Basket** button, to make the **Purchase** click on the **Checkout** button. Items can still be removed at this point by clicking on the **Remove** button to the right of the item.

34

On clicking the **Checkout** button the payment page will be displayed, again what is displayed here is dependent on the school. Here payments can be made using **PayPoint** if there are sufficient funds or by **Card**, an **Offline Payment** option can be enabled by the school for payments to be made directly to the school, cash or cheque.

| Go Back Confirm & Pay                                                                                          |                                                                                                    |                |
|----------------------------------------------------------------------------------------------------|----------------------------------------------------------------------------------------------------|----------------|
| Order Summary                                                                                                  |                                                                                                    |                |
| Item Name                                                                                                    | Quantity                                                                                           | Price          |
| Calculator (Adesiyan Emma)                                                                                     | 1                                                                                                  | £10.0          |
| Rome Trip Summer 2020 (Deposit)                                                                                | 1                                                                                                  | £50.0          |
|                                                                                                    | Total Price                                                                                        | e: £60.0       |
| Payment & Address Details                                                                                      |                                                                                                    |                |
| Use PayPoint Balance (£0.00)                                                                                   | Insufficient Funds                                                                                 |                |
| Offline Payment                                                                                                | All of the products in your basket must be offline payments enabled, in order to u<br>at checkout. | se this option |
| Use New Card                                                                                                   |                                                                                                    |                |
| Payment Details                                                                                                |                                                                                                    |                |
| Card Number                                                                                                    | Card Type visa 🚭                                                                                   |                |
| Expiry Date Month                                                                                              | v Year v                                                                                           |                |
|                                                                                                    |                                                                                                    |                |
| CVC/CVC2 Save                                                                                                  | e card details for quick payment in the future                                                     |                |
| CVC/CVC2 Save                                                                                                  | card details for quick payment in the future                                                       |                |
| CVC/CVC2 Save                                                                                                  | e card details for quick payment in the future                                                     |                |
| CVC/CVC2 Save                                                                                                  | e card details for quick payment in the future                                                     |                |
| CVC/CVC2     Save       Card Holder's Name     Address Details       Address     City                          | e card details for quick payment in the future                                                     |                |
| CVC/CVC2     Save       Card Holder's Name     Address       Address Details     City       City     Post Code | e card details for quick payment in the future                                                     |                |

Enter your payment details and click on the **Confirm & Pay** button, the payment will go through the **Secure Payment** process and when completed a **Confirmation** message will be given.

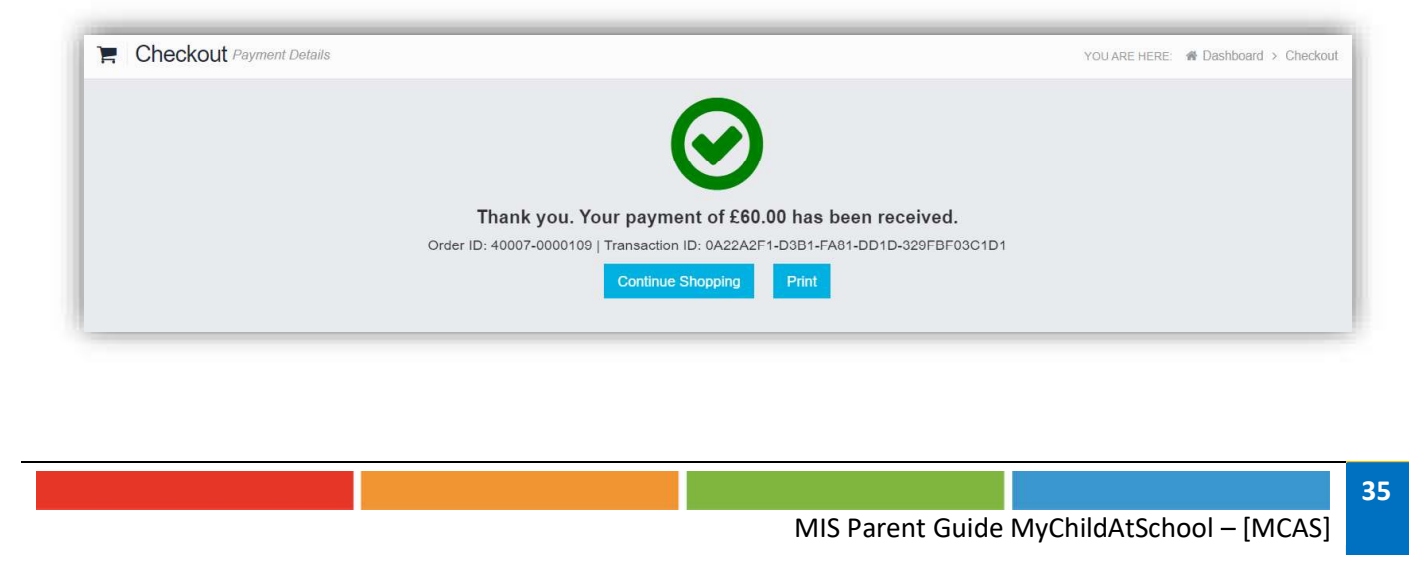

### **Outstanding Payments**

The **Outstanding Payments** option is accessible only from the **Menu Bar** and a **Widget**.

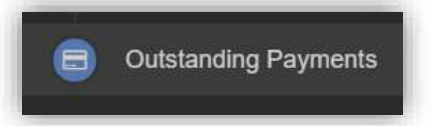

When items have been purchased from the **School Shop** and there is an outstanding amount, for instance a payment in **Instalments**, this will be displayed on the **Outstanding Payments Widget**.

| <b>Outs</b><br>Instal                       | standing<br>Iments | Payments   | More                     |  |  |  |
|---------------------------------------------|--------------------|------------|--------------------------|--|--|--|
| You have 4 outstanding instalments.         |                    |            |                          |  |  |  |
| Item                                        | Amount             | Due Date   |                          |  |  |  |
| Rome Trip<br>Summer<br>2020<br>Instalment 1 | £100.00            | 31/03/2020 | 🐂 Add to Basket          |  |  |  |
| Rome Trip<br>Summer<br>2020<br>Instalment 2 | £100.00            | 30/04/2020 | ° <b>≓</b> Add to Basket |  |  |  |
| Rome Trip<br>Summer<br>2020<br>Instalment 3 | £100.00            | 29/05/2020 | ो <b>≓</b> Add to Basket |  |  |  |
| Rome Trip<br>Summer<br>2020<br>Instalment 4 | £100.00            | 30/06/2020 | ≒ Add to Basket          |  |  |  |

Clicking on the **More** button will display the full details. An **Instalment** can be paid by clicking on the **Add to Basket** button on either page, this can then be paid in the normal way.

| Outstanding Paym                                     | ients Instalments |             |         |         | YOU ARE HE       | RE: 🎓 Dashboard > Outstanding Payn |
|------------------------------------------------------|-------------------|-------------|---------|---------|------------------|------------------------------------|
| utstanding Payment Inst                              | alments           |             |         |         |                  |                                    |
| tem                                                  | Total             | Instalments | 5       |         | Next Payment Due | Next Payment Amount                |
| Rome Trip Summer 2020 for<br>Emma Adesiyan (Product) | £450.00           | 4           |         |         | 31/03/2020       | £100.00                            |
| Instalment                                           | Order Number      | Amount      |         | Status  | Due Date         |                                    |
| Deposit                                              | 40007-0000109     |             | £50.00  | Paid    | 28/02/2020       |                                    |
| Instalment 1                                         |                   |             | £100.00 | Not Due | 31/03/2020       | ि                                  |
| Instalment 2                                         |                   |             | £100.00 | Not Due | 30/04/2020       | 🐂 Add to Basket                    |
| Instalment 3                                         |                   |             | £100.00 | Not Due | 29/05/2020       | 🐂 Add to Basket                    |
| Instalment 4                                         |                   |             | £100.00 | Not Due | 30/06/2020       | 🐂 Add to Basket                    |

# Timetable

The **Timetable** option is accessible from both the **Menu Bar** and a **Widget**.

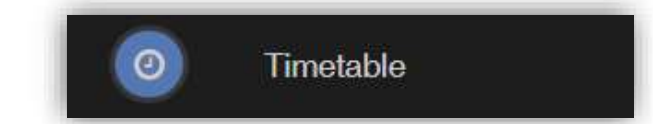

The Widget will display the timetabled sessions for the day highlighting the current session.

| Ð      | limetable<br>What is Emma u | p to?    |                  | More  |
|--------|-----------------------------|----------|------------------|-------|
| Period | Subject                     | Class    | Teacher          | Time  |
| AM     | Tutor Group                 | 10A      |                  | 08:45 |
| 2      | Mathematics                 | MA10/A1  | Mr J<br>Marshall | 10:16 |
| 3      | Science<br>Combi 1          | SCI10/A1 | Mr A<br>Obenguye | 11:11 |
| PM     | Tutor Group                 | 10A      |                  | 12:45 |
| 4      | ICT                         | IT10/A1  | Mrs J<br>Janice  | 13:00 |
| 5      | Science<br>Combi 1          | SCI10/A1 | Mr A<br>Obenguye | 13:55 |

Click on the **More** button to open the **Timetable** page, which will display the **Student Timetable** for the current week, the previous and future weeks can be viewed as well.

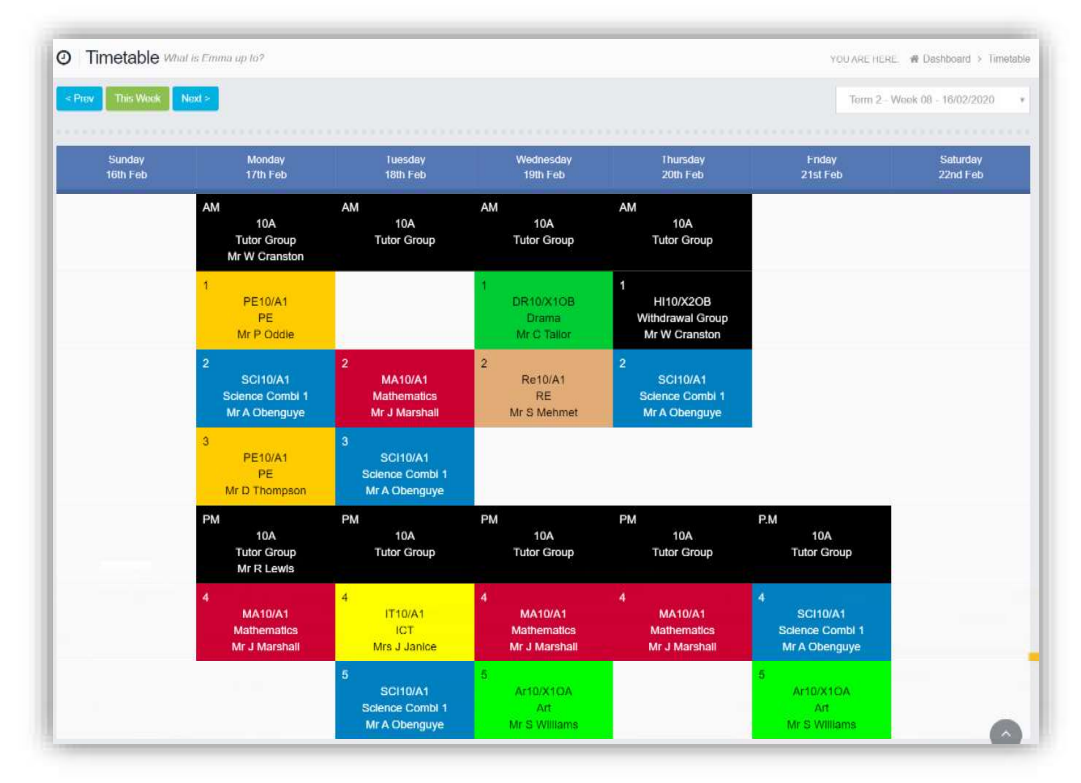